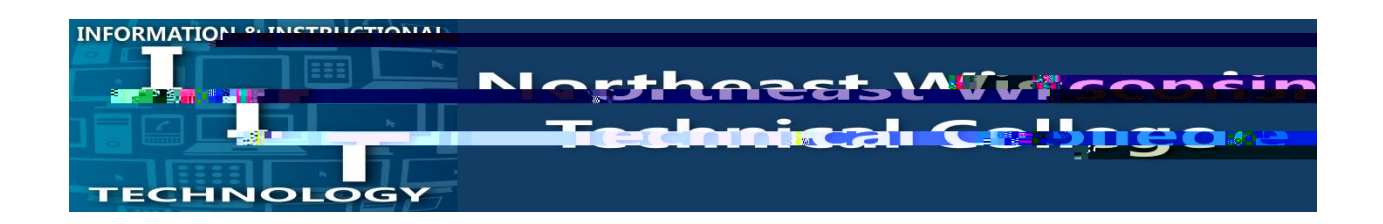

- 1. Open the web browser on your computer
- 2. Browse to <a href="https://client.wvd.microsoft.com/arm/webclient/index.html">https://client.wvd.microsoft.com/arm/webclient/index.html</a>
- 3. At the Microsoft Sign in, use your NWTC student or employee ID number, followed by @nwtc.edu

Example: 12345678@nwtc.edu

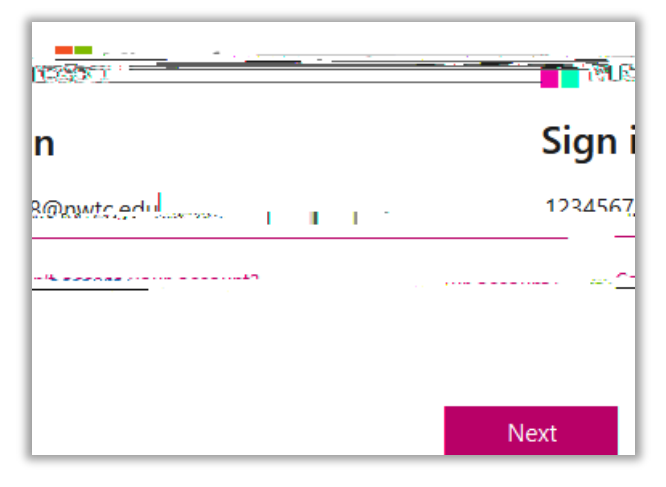

| <b>C</b> INORTHEAST,                   | p - en esta a ser ser ser ser ser ser ser ser ser ser                                                                                                    | out.            |
|----------------------------------------|----------------------------------------------------------------------------------------------------|-----------------|
| Enter nassword                         |                                                                                                    |                 |
|                                        | Password                                                                                                    |                 |
|                                        | Forgot my pa                                                                                                    | assword         |
| - neer neiteden inden d                | Horse the                                                                                                    | • forencist Att |
| Sign in                                |                                                                                                    |                 |
| FOUL Mote, this is well and the second | Evansle 000                                                                                                    |                 |
| ation only and not your email address. |                                                                                                    | login inform    |
| r password: https://pwd.nwtc.edu       |                                                                                                    | To reset you    |
| Contact the NWTC Student Hel           | p Desk at<br>Mike and a state of the state of the state of t | Need help?      |

4. Enter your NWTC account password

5. Approve the sign in by completing the two factor request

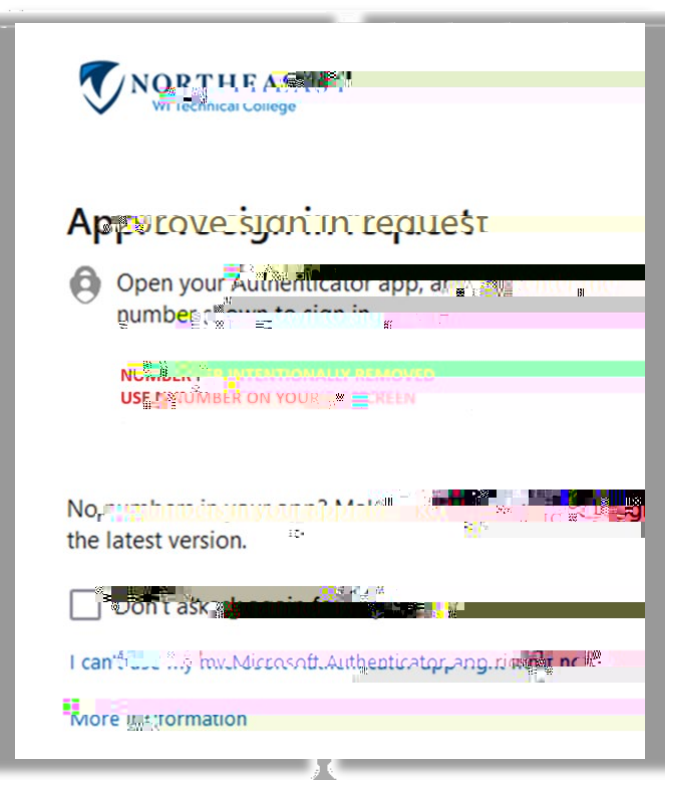

6. Chose Windows Student or Windows Staff (if you are both staff and student but are doing course work, choose Windows Student to access student software)

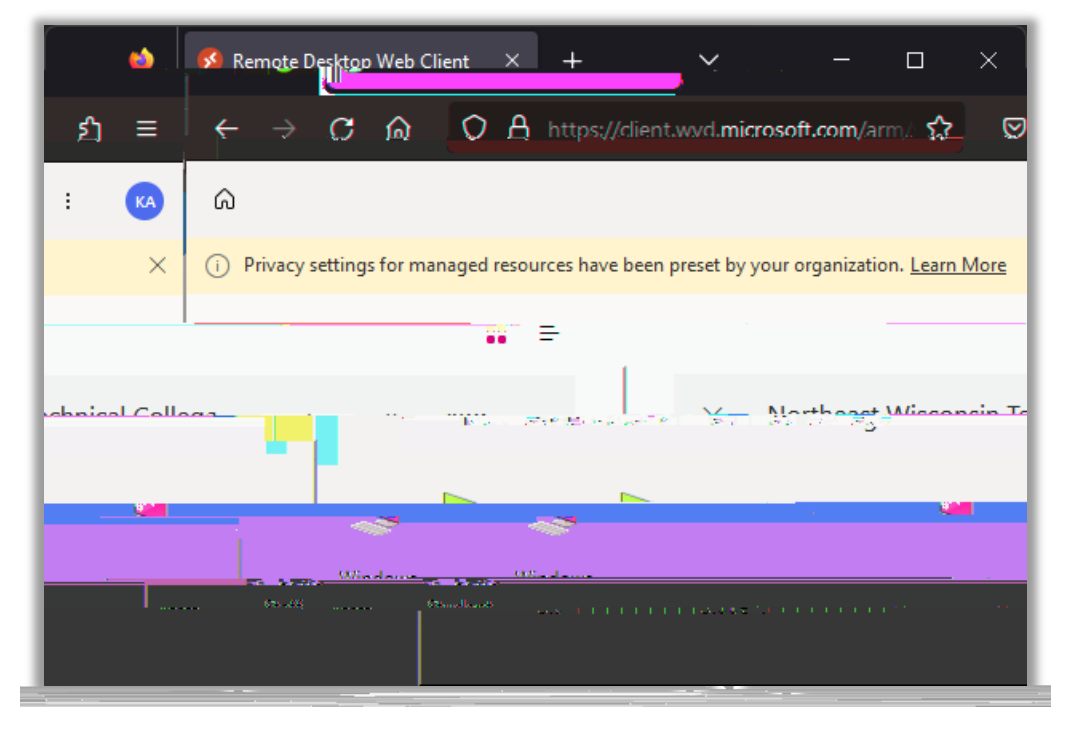

Sign out in the menu

10. You c(t)/A7 1.141 You 6.3<br/>sou henuou (r(h)5 o)<br/>60.6 waou ha